# Intelligent Director: CaptureVision LC300/LC300S with VC-TR40 AT

Pair Lumens VC-TR40 PTZ cameras with CaptureVision LC300/LC300S to enable the Intelligent Director function. Each VC-TR40 PTZ camera needs to run the VC-TR40 AT firmware which can be downloaded from the Lumens website. The AT firmware only differs from the standard version in tracking functions; all other functions are the same.

# 1 What is the difference between VC-TR40 & VC-TR40 AT?

VC-TR40 and VC-TR40 AT firmware have different tracking functions.

- a. VC-TR40 tracks or frames a target in the tracking zone. Available modes:
- Everywhere Tracking, Stage Tracking, Partition Tracking, Auto Framing, Partition Framing
- b. VC-TR40 AT offers two modes:

• Presenter Mode: The camera tracks the target within the tracking zone. Tracking behavior is the same as VC-TR40 Everywhere Tracking.

• Audience Mode: The camera starts tracking when it detects a target standing up and stops when the target sits down.

## 2 Installed scenario for VC-TR40 AT

- 2.1 Scenario for 3x VC-TR40 AT cameras (single presenter camera and two audience cameras) suitable for a conference room.
- Install the presenter camera at the back of a room, facing the podium or presentation area.
- Audience Cameras: Install at the front of a room, facing the audience.

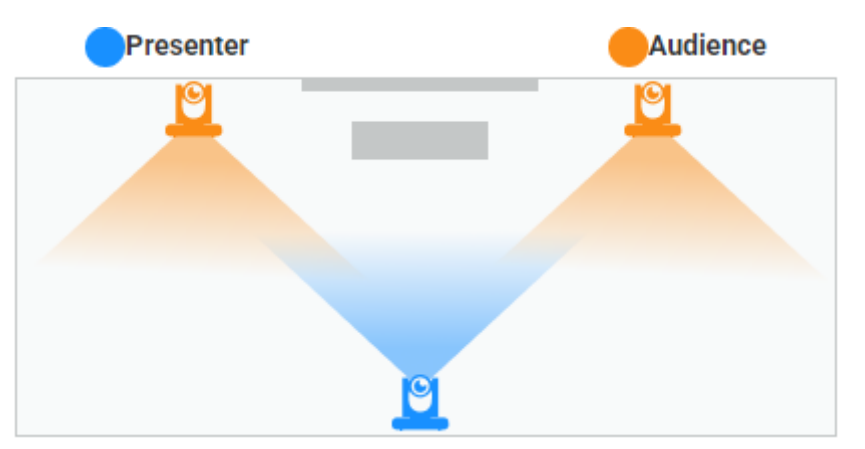

- 2.2 Scenario for 2x VC-TR40 AT cameras in a smaller classroom or meeting space.
- Install camera 1 at the back of a room to capture the presenter.
- Install camera 2 at the front of a room to capture the audience.

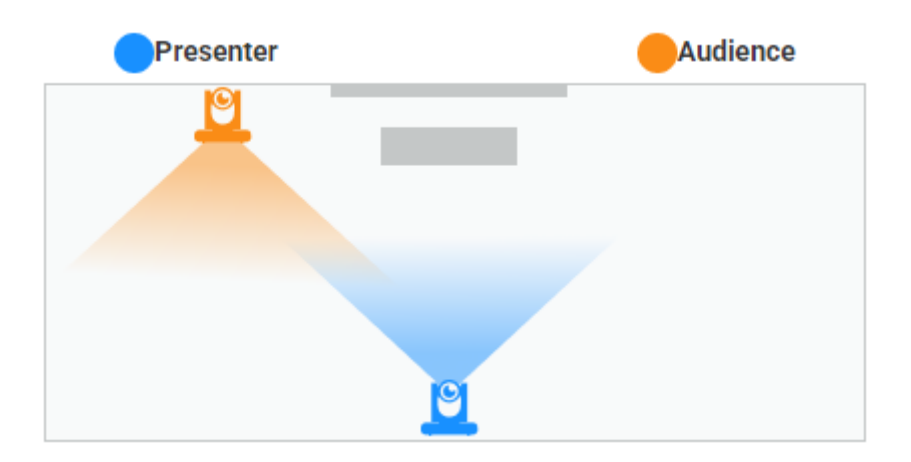

- 2.3 Scenario for 2x VC-TR40 AT cameras covering a large stage area.
- Install both cameras at the back of a room to track the presenter.

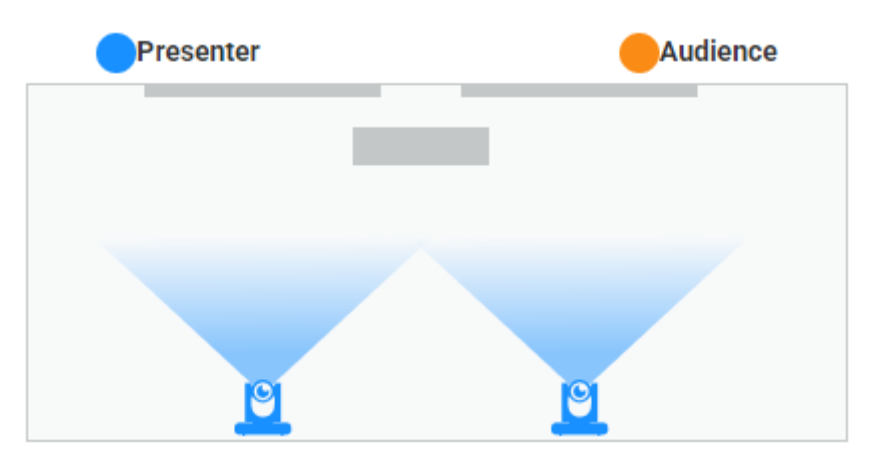

- 2.4 Scenario for 1x VC-TR40 AT\* in a small stage area.
- Install the camera at the back of a room to capture the presenter.

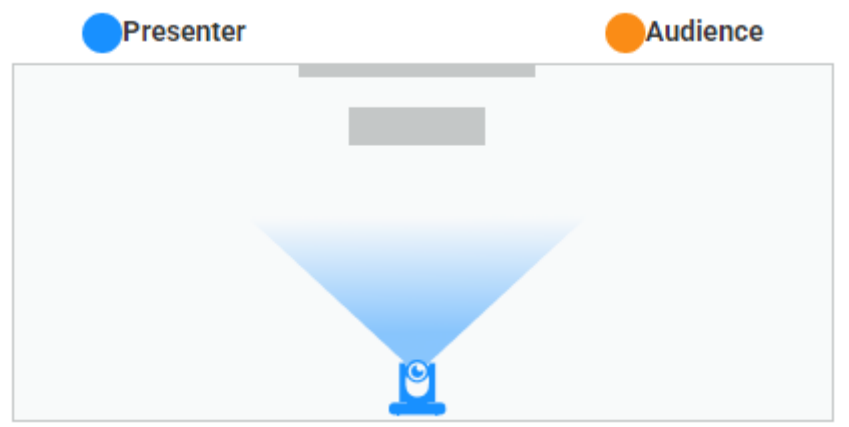

# 3 How to update VC-TR40 to VC-TR40 AT?

- 3.1 Download VC-TR40 AT firmware from <u>www.MyLumens.com</u>.
- 3.2 Connect the camera with a network cable and enter VC-TR40's IP address in your web browser
- 3.3 Go to [Maintenance] -> [Update], select the new firmware file and click Upgrade.

- 3.4 Do not power off the camera. After 5-8 minutes the process will finish.
- 3.5 Clear cache and cookies. Enter the camera's IP address on the browser and go to [Maintenance] -> [Update] to conduct a factory reset.
- 3.6 If the user wants to revert to the original VC-TR40 firmware, download the latest VC-TR40 firmware from <u>www.MyLumens.com</u>. Now repeat steps 3.1-3.5. The camera will return from VC-TR40 AT to VC-TR40.

#### 4 How to set up Intelligent Director on LC300/LC300S and VC-TR40 AT

You will need a CaptureVision LC300/LC300S and at least one VC-TR40 AT (up to a maximum of 3). Connect them to the same LAN. We will use three VC-TR40 AT units as an example.

4.1 Go to Mode setting in the web interface. On the "Tracking" tab, set one VC-TR40 AT into "Presenter Mode", and the other cameras to "Audience Mode".

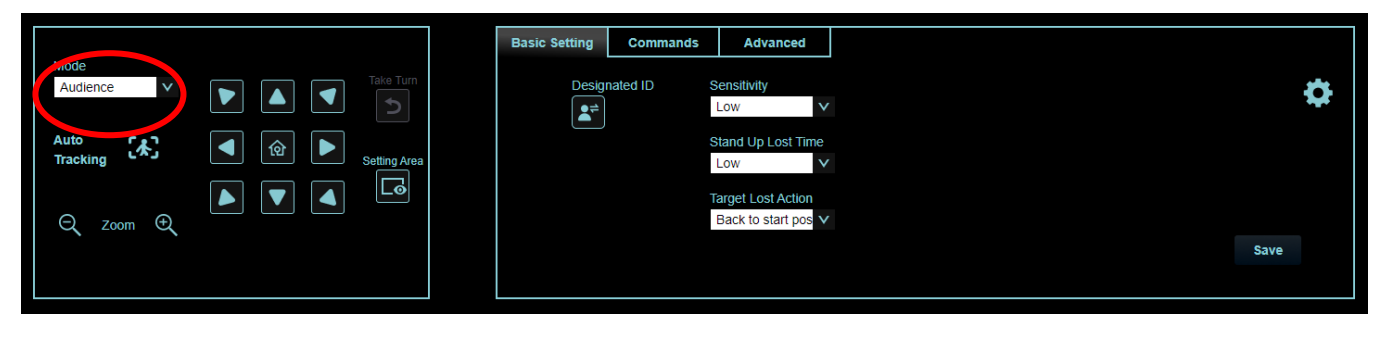

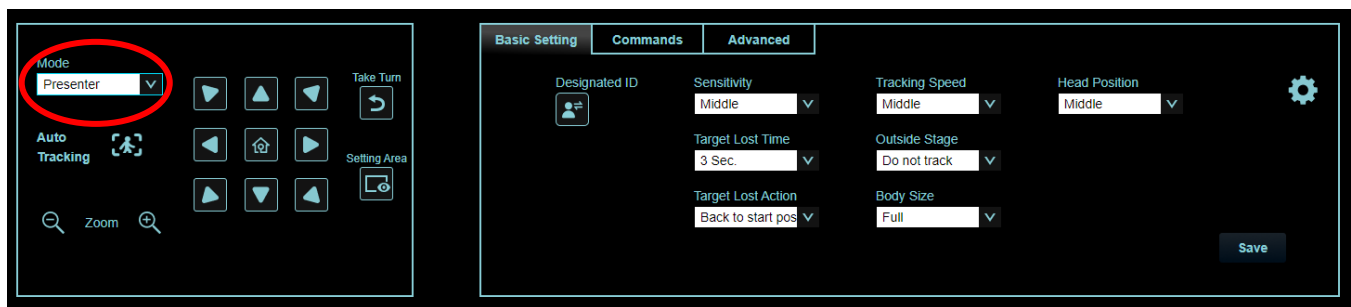

4.2 First, let's configure the VC-TR40 AT Audience Mode camera. Go to the "Command" tab in the webpage, select "Always send", tick Stand up, Multi-Obj., and Sit down, and click "Save".

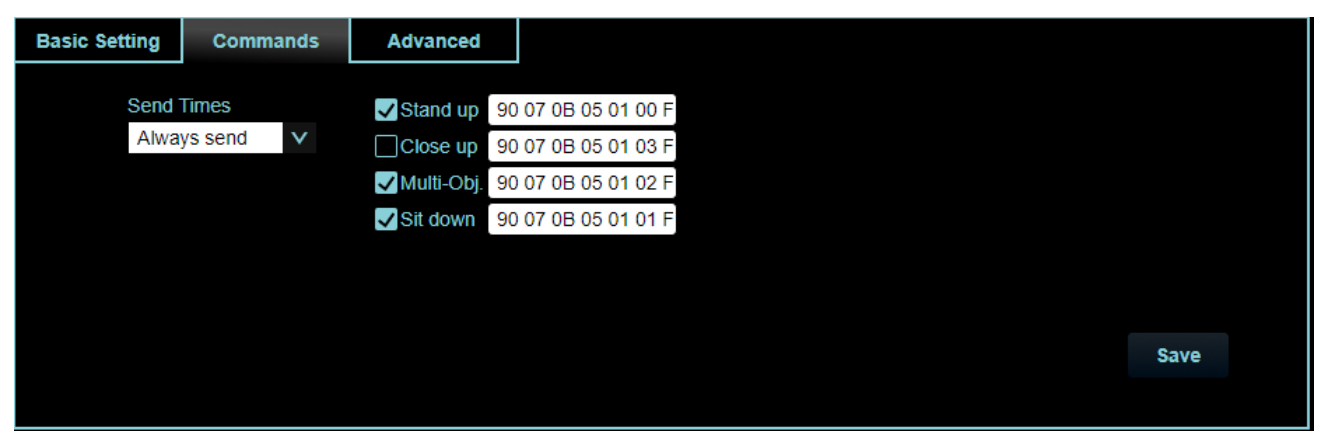

4.3 Continue to configure the VC-TR40 AT Audience Mode camera. Go to "Advanced "tab, and follow the same settings as in the screen grab below. Director IP is your LC300/LC300S's IP; the Device port is 52382. Click "Save".

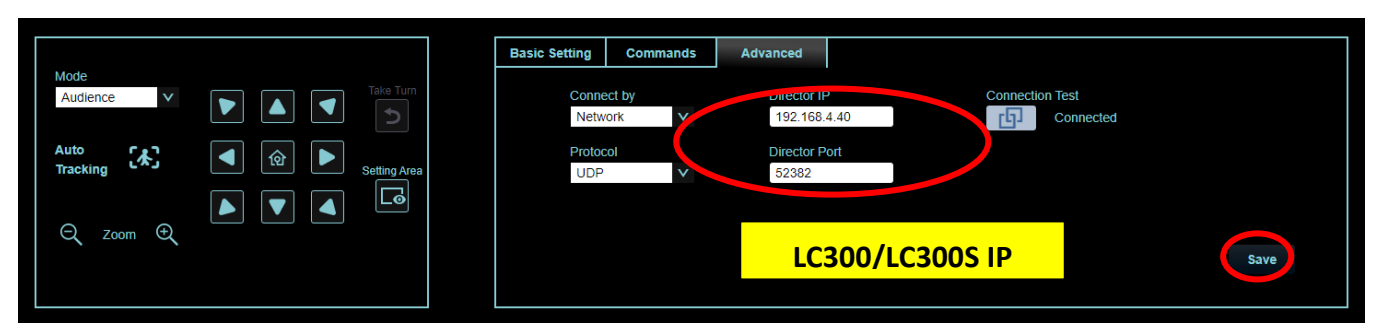

4.4 Next, configure the VC-TR40 AT Presenter Mode camera. Go to the webpage. Under "Command "tab, in Send Times select > Always send; in Up / Down Stage Select > Detect; in Detect Type select > Multi-Obj Detect; in Behavior Detect select > Normal. Tick Target Appear, Target Miss, Go Up Stage, and Go Down Stage, and click Save.

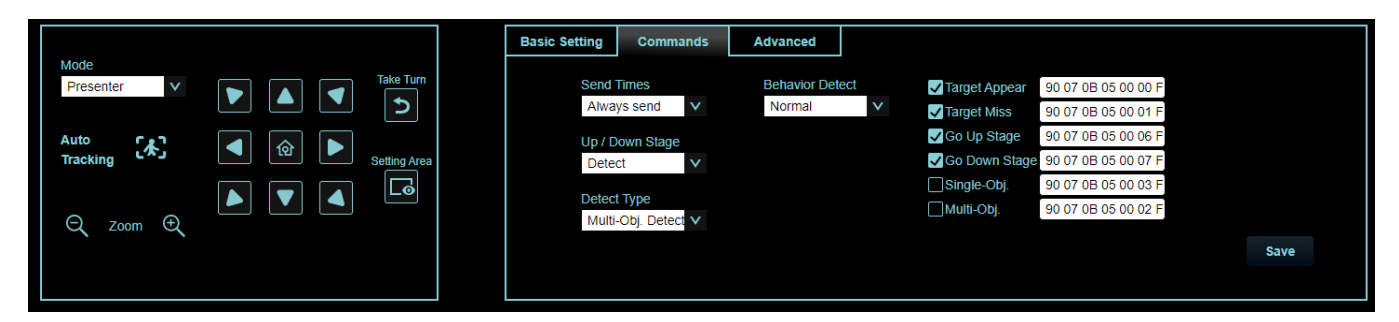

4.5 Continue to configure the VC-TR40 AT Presenter Mode camera. Go to the "Advanced" tab, and follow the same settings as shown below. The Director IP is your LC300/LC300S's IP. The Device port is 52382. Click "Save".

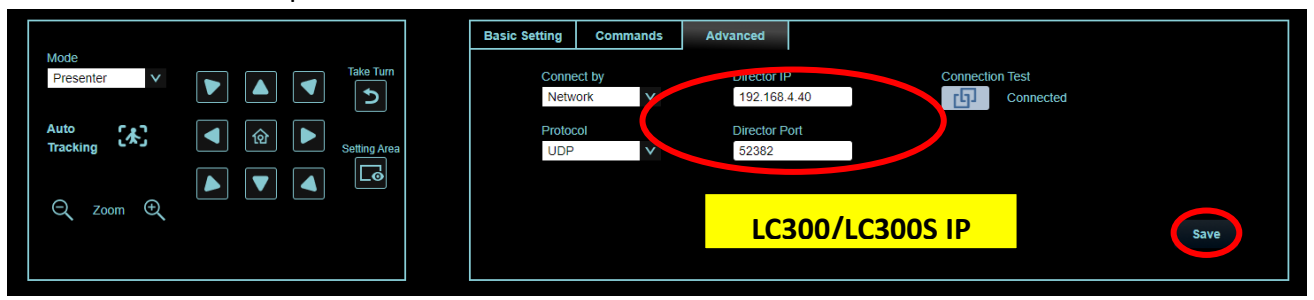

4.6 Go to [System] -> [Output] to edit name of each VC-TR40 AT (this will help later settings).

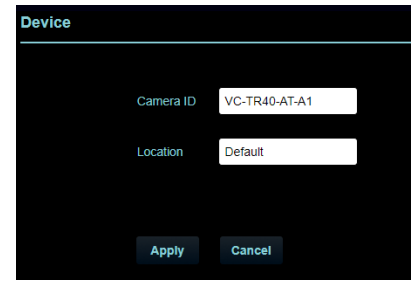

For detailed explanations of the settings on the Commands tab,

please refer to the VC-TR40 user manual.

4.7 Let's configure the LC300/LC300S. Go to its web interface "Source" > "Network Source Manager". Add three VC-TR40 AT units into network sources.

| Network Source |               |                   |              |        |           |          |  |  |
|----------------|---------------|-------------------|--------------|--------|-----------|----------|--|--|
| ð Refresh      |               |                   |              |        |           |          |  |  |
| Host Name      | IP Address    | МАС               | Manufacturer | Status | Connected | Delete   |  |  |
| VC-TR40-AT-P1  | 192.168.4.118 | DC:E2:AC:02:E0:41 | Lumens       | ОК     | ОК        | Ū        |  |  |
| VC-TR40-AT-A2  | 192.168.4.115 | DC:E2:AC:02:E0:0B | Lumens       | ОК     | ОК        | <b>D</b> |  |  |
| VC-TR40-AT-A1  | 192.168.4.120 | DC:E2:AC:02:E1:19 | Lumens       | ОК     | ОК        | Ū        |  |  |

4.8 Go to the "Video Channel Manager" tab and click "Edit". Put the VC-TR40 AT Presenter Mode camera into Channel 2, VC-TR40 AT Audience Mode camera 1 into Channel 3, VC-TR40 AT Student Mode camera 2 into Channel 4, and click "Apply".

| Network Stream | 1             |               |               | × |
|----------------|---------------|---------------|---------------|---|
| Tot            | al Source.    |               |               |   |
| 101            | al Source.    |               |               |   |
|                |               |               |               |   |
|                |               |               |               |   |
|                |               |               |               |   |
|                |               |               |               |   |
| Ohannal 1.     | Observed 2:   | Observal O    | Ohannal (     |   |
| Channel 1:     | Channel 2:    |               | channel 4:    |   |
| HDMI 1         | HDMI 2        | HDMI 3        | HDMI 4        |   |
|                | VC-TR40-AT-P1 | VC-TR40-AT-A1 | VC-TR40-AT-A2 |   |
|                |               |               |               |   |
|                |               |               |               |   |
|                |               |               |               |   |
|                | Cancel        | Apply         |               |   |
|                |               |               |               |   |

- 4.9 Go to the "Intelligent Director"
  - Select Scene Trigger Timing. You can choose Anytime, Recording only, Streaming only, Recording or Streaming.
  - Select Template. You can choose Presenter\*1 

     Audience\*1, Presenter\*1, Presenter\*2.
  - Set up each camera with a Trigger Event, camera priority, and corresponding Scene. Then click Apply and turn on Intelligent Director.

### Example:

Audience1 sets Trigger Event is Stand up 
 Priority is 1

Audience2 sets Trigger Event is Stand up 
 Priority is 2

Presenter sets Trigger Event is Target Found 
 Priority is 3

Target lost sets Priority is 4

| Target Lost Action                             |                                      |              |
|------------------------------------------------|--------------------------------------|--------------|
| Priority : 4                                   |                                      |              |
| Scered01 Scered02 Scered03 Scered04            | Scene005                             |              |
| Presenter Settings                             |                                      |              |
| Camera : VC-TR40-AT-P1(192.168.4.118)          | Trigger Event : Target Found         | Priority : 3 |
| Scene001 Scene002 Scene003 Scene004            | Scene005                             |              |
|                                                | 2 1 2<br>3 3 4                       |              |
| Audience No.1 Settings                         |                                      |              |
| Camera : VC-TR40-AT-A1(192.168.4.120)          | Trigger Event : Stands-Up (Audience) | Priority : 1 |
| Scend01 Scend02 Scend03 Scend04<br>1 1 2 1 2 1 | Seene005                             |              |
| Audiance No 2 Settings                         |                                      |              |
| Camera : VC-TR40-AT-A2(192.168.4.115)          | Trigger Event : Stands-Up (Audience) | Priority : 2 |
| Scene001 Scene002 Scene003 Scene004            | Scene005                             |              |
|                                                | 2 1 2<br>3 3 4                       |              |
|                                                |                                      | Apply        |

#### Intelligent Director

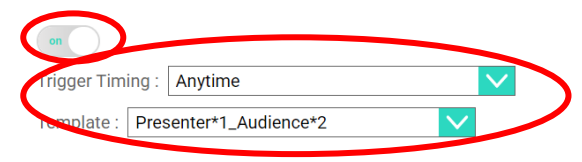

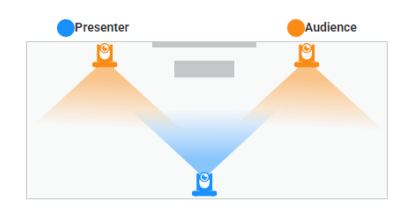